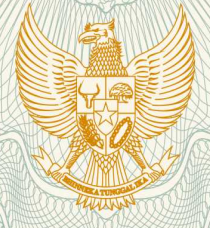

REPUBLIK INDONESIA KEMENTERIAN HUKUM DAN HAK ASASI MANUSIA

# SURAT PENCATATAN CIPTAAN

Dalam rangka pelindungan ciptaan di bidang ilmu pengetahuan, seni dan sastra berdasarkan Undang-Undang Nomor 28 Tahun 2014 tentang Hak Cipta, dengan ini menerangkan:

Nomor dan tanggal permohonan

: EC00202001265, 10 Januari 2020

: Frisma Handayanna, Rinawati,

Pencipta

Nama

Alamat

Kewarganegaraan

Pemegang Hak Cipta Nama

Alamat

Kewarganegaraan

Jenis Ciptaan

Judul Ciptaan

Tanggal dan tempat diumumkan untuk pertama kali di wilayah Indonesia atau di luar wilayah

kali di wilayah Indonesia atau di luar wilayah Indonesia

Jangka waktu pelindungan

Nomor pencatatan

Frisma Handayanna, Rinawati, KP. PEDURENAN RT.08/02 NO.46 PEDURENAN KARANG TENGAH, TANGERANG, BANTEN, 15159 , TANGERANG, 27, 15159

: Indonesia

:

15159

Indonesia

Program Komputer

Aplikasi Prediksi Persetujuan Dana Pinjaman Bank Dengan Menggunakan Weka Dan Perhitungan Entropy

KP. PEDURENAN RT.08/02 NO.46 PEDURENAN KARANG

TENGAH, TANGERANG, BANTEN, 15159, TANGERANG, Banten,

: 10 Januari 2020, di Jakarta

Berlaku selama 50 (lima puluh) tahun sejak Ciptaan tersebut pertama kali dilakukan Pengumuman. 000174957

adalah benar berdasarkan keterangan yang diberikan oleh Pemohon. Surat Pencatatan Hak Cipta atau produk Hak terkait ini sesuai dengan Pasal 72 Undang-Undang Nomor 28 Tahun 2014 tentang Hak Cipta.

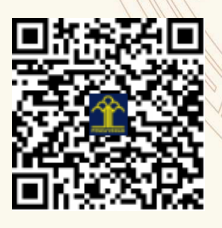

a.n. MENTERI HUKUM DAN HAK ASASI MANUSIA DIREKTUR JENDERAL KEKAYAAN INTELEKTUAL

Dr. Freddy Harris, S.H., LL.M., ACCS. NIP. 196611181994031001

### LAMPIRAN PENCIPTA

| No | Nama              | Alamat                                                                                               |
|----|-------------------|----------------------------------------------------------------------------------------------------|
| 1  | Frisma Handayanna | KP. PEDURENAN RT.08/02 NO.46 PEDURENAN KARANG TENGAH,<br>TANGERANG, BANTEN, 15159                    |
| 2  | Rinawati          | PERUM METLAND CIBITUNG BLOK O 6 NO.9 RT.03/20 TELAGA MURNI<br>CIKARANG BARAT BEKASI JAWA BARAT 17530 |

### LAMPIRAN PEMEGANG

| No | Nama              | Alamat                                                                                               |
|----|-------------------|----------------------------------------------------------------------------------------------------|
| 1  | Frisma Handayanna | KP. PEDURENAN RT.08/02 NO.46 PEDURENAN KARANG TENGAH,<br>TANGERANG, BANTEN, 15159                    |
| 2  | Rinawati          | PERUM METLAND CIBITUNG BLOK O 6 NO.9 RT.03/20 TELAGA MURNI<br>CIKARANG BARAT BEKASI JAWA BARAT 17530 |

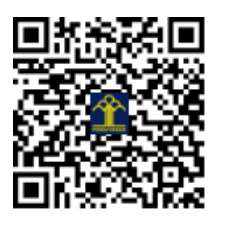

# MANUAL GUIDE

APLIKASI PREDIKSI PERSETUJUAN DANA PINJAMAN BANK DENGAN MENGGUNAKAN WEKA DAN PERHITUNGAN ENTROPY

### 1. Halaman Index.php

Halaman ini berfungsi sebagai halaman depan / homepage. didalam halaman ini terdiri dari menu pilihan yang dapat di lihat oleh user.

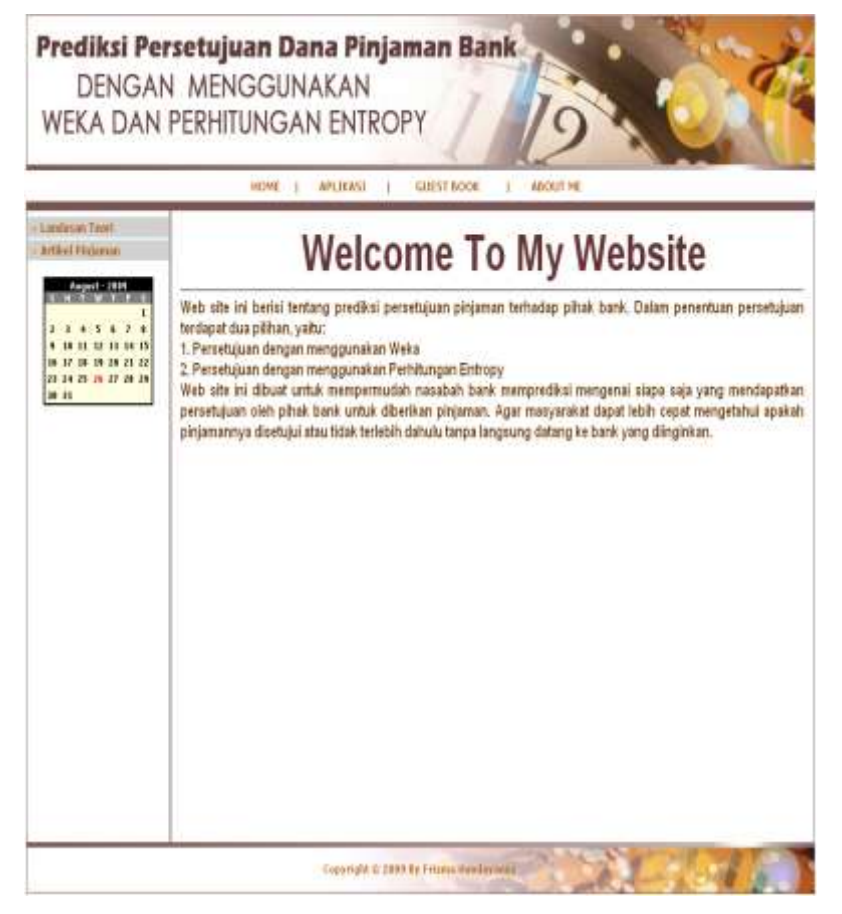

### Gambar 1 Halaman Home

### 2. Halaman Input Data Pinjaman Dengan Perhitungan Entropy

Halaman ini berisi tentang input data persetujuan dana pinjaman dengan menggunakan prediksi perhitungan entropy. Sedangkan tampilan halaman ini adalah Silahkan klik Menu **Aplikas**i akan muncul>> Klik Persetujuan dana pinjaman dengan menggunakan Entropy>>isikan data data yang akan diinput>> Klik Proses untuk hasil prediksi

| Persetujuan Dana Pinjaman Dengan<br>Mengunakan Prediksi Perhitungan Entropy |                    |  |
|-----------------------------------------------------------------------------|--------------------|--|
| Nama Anda                                                                   | FRISMA HANDAYANNY  |  |
| Besar Pinjaman                                                              | 2000000            |  |
| Jenis Kelamin                                                               | 🔿 Male 💿 Female    |  |
| Usia                                                                        | 25                 |  |
| Pendidikan                                                                  | SLTA-D 💙           |  |
| Bidang Usaha                                                                | Jasa 🛩             |  |
| Lama Kerja                                                                  | 2 /Tahun           |  |
| Penghasilan                                                                 | >-1000000 💙 /Bulan |  |
| Proses Batal                                                                |                    |  |

Gambar 2 Halaman Input Data Pinjaman Dengan Perhitungan Entropy

### 3. Halaman Output Data Pinjaman Dengan Perhitungan Entropy

Halaman ini berisi tentang output data persetujuan dana pinjaman dengan menggunakan prediksi perhitungan entropy. Sedangkan tampilan halaman ini adalah

### HASIL PREDIKSI PINJAMAN ANDA MENGGUNAKAN ENTROPY

| Nama           | : FRISMA HANDAYANNY |
|----------------|---------------------|
| Besar Pinjaman | : 2000000           |
| Jenis Kelamin  | : Female            |
| Usia           | : 25 Tahun          |
| Pendidikan     | : SLTA - D          |
| Jenis Usaha    | :Jasa               |
| Lama Kerja     | : 2 Tahun           |
| Penghasilan    | :>=1 Juta           |
| Hasil          | : Approved          |

### Gambar 3 Halaman Output Data Pinjaman Dengan Perhitungan Entropy

### 4. Halaman Input Data Pinjaman Dengan Weka

Halaman ini berisi tentang input data persetujuan dana pinjaman dengan menggunakan weka. Sedangkan tampilan halaman ini adalah Silahkan klik Menu **Aplikasi>>** Klik Persetujuan dana pinjaman dengan menggunakan Weka akan muncul data yang akan diinput>> Klik Proses untuk hasil prediksi

| Persetujuan Dana Pinjaman Dengan<br>Mengunakan Prediksi Tree Weka |                    |  |
|-------------------------------------------------------------------|--------------------|--|
| Nama Anda                                                         | Frisma Handayanna  |  |
| Besar Pinjaman                                                    | 2000000            |  |
| Jenis Kelamin                                                     | ⊙ Male ◯ Female    |  |
| Usia                                                              | 25                 |  |
| Pendidikan                                                        | SLTA-D 💌           |  |
| Bidang Usaha                                                      | Jasa 💌             |  |
| Lama Kerja                                                        | 2 /Tahun           |  |
| Penghasilan                                                       | >=1000000 🕑 /Bulan |  |
| Pi                                                                | roses Batal        |  |

Gambar 4 Halaman Input Data Pinjaman Dengan Weka

### 5. Halaman Output Data Pinjaman Dengan Weka

Halaman ini berisi tentang input data persetujuan dana pinjaman dengan menggunakan weka. Sedangkan tampilan halaman ini adalah

HASIL PREDIKSI PINJAMAN ANDA MENGGUNAKAN TREE WEKA

| Nama           | : Frisma Handayanna |
|----------------|---------------------|
| Besar Pinjaman | : 2000000           |
| Jenis Kelamin  | : Male              |
| Usia           | : 25 Tahun          |
| Pendidikan     | : SLTA - D          |
| Jenis Usaha    | : Jasa              |
| Lama Kerja     | : 2 Tahun           |
| Penghasilan    | :>=1 Juta           |
| Hasil          | : Approved          |

### Gambar 5 Halaman Output Data Pinjaman Dengan Weka

### 6. Halaman Guest Book

Halaman ini berisi tentang komentar user yang mengunjungi web site. Sedangkan tampilan halaman ini adalah adalah Silahkan Klik Menu **Guest Book** akan muncul data yang akan diinput>> Klik **Submit** untuk menyimpan komentar

| Nama     | Frisma Handayanny     |
|----------|-----------------------|
| Email    | yanie_acus@yahoo.coi  |
|          | Lumayan Bagus Web nya |
| Komentar |                       |

Gambar 6 Halaman Guest Book

7. Halaman **Halaman Output Guest Book** Halaman ini berisi tentang komentar user yang mengunjungi web site tampilan halaman ini adalah

# No. Nama Email Komentar 1 Hendra nda@yahoo.com Lumayan bagus Web nya.... 2 Frisma Handayanny yanie\_acus@yahoo.com Lumayan Bagus Web nya 3 Frisma Handayanna yanna\_pan@yahoo.com Bagus..

## DATA BUKU TAMU

Gambar 7 Halaman Output Guest Book

8. Halaman **Halaman About Me**. Halaman ini berisi tentang profile bank. Sedangkan tampilan halaman ini adalah. Silahkan Klik Menu >>**About Me** 

| T Bank Danamen Indanesia The (Bank Denamore) didetkan pada tahun 1958 dengan                                                                                                    |                                                                                                    |
|----------------------------------------------------------------------------------------------------|----------------------------------------------------------------------------------------------------|
| Tahun 1976 dan Perseruan Terbuka pada tahun 1989.                                                                                                    | nama PT bank Kopra Indunesia, Pada tahun<br>8 bank desisa swarta pertama di Indonesia<br>1                                            |
| 2ada tahun 1977, sebagai akibat krisis munitar Asia, Bank Demantun mengalami ken<br>Penyebatan Perbankan tentami (1979a) sebagai bask 1870. Pada tahun 1999, Penyerin<br>Dank Danaman dengan obligan penyerintah setalai Sp 32 trillan. Siat itu juga, sela<br>bagian dari program pendenakan 1879a. | ubban Neurlitan dan diambil alth sinh Bada<br>lah Indonesia melalui 1979, merekapitalian<br>iah hank 1711 dilehur ke Perseraan sebaga |
| Poda tahun 2000, delapasi banii 8TO faismusi dilebar ke dalam Bank Danamen. Ham<br>hangkit menjadi salah sata pilar perhankan nasionat.                                                                                                    | un zebagai surviving entity, Bank Danamur                                                                                             |
| dalam kurun wakta tiga takun berikutnya, Bank Danaman melakukian restruktar<br>organiaasi, sistem, nilai prilaku erita alektibas perusahaan. Ugaya ini herhaal malat<br>Perserana guna meruh pertumbuhan berdasakan transparasi, responsibilitas, sitegen                                            | sasi laav mencahup manajamen, menusia<br>akkan fundasi menjum prasarawa haru hag<br>as dan profesionalisme (TRIP).                    |
| Pada tahun 2007, Kank Danamun diamini alih oleh tansamum Asia Finance Indan<br>Dengai kendak manyemen hara, serta medal 180-hari pemetaan amial hinais dan a<br>perubahan Yemformanianal yang denaca any untuk dijadikaanya yerbayai batuk naavna                                                    | esta sebagai gemegang saham pengendah<br>trategi baru, Bank Danaman teras menjalan<br>terkemuka dan pelaku regional unggalan.         |
| VEST, MEST & HELAT                                                                                                    |                                                                                                    |
| Vis)<br>Ella pedult dan membantu jutaan arang mencapat benejakternan.                                                                                                    |                                                                                                    |
| 1947<br>Danaman hartekad untuk menjadi "Lembaga Kewangan Torkemuka" di Lebuwaia yang                                                                                                    | hebiradeaniya dijerbitangkan.                                                                                                    |
| isutu organisasi yang terpusat pada nasahab, yang melayani semus segmen derugan<br>misung segmen, berdasurkan keunggutan penjuntan dan pelayanan, dan di dukung oleh                                                                                                    | menamarkan nilai yang unik untuk masing<br>Eteknologi kelas dunia                                                                     |
| Aspirasi kasu adalah menjadi perusahaan pilihan urluk berkarya dan yang dihermati<br>repilatar dan kementian dimana kami berada.                                                                                                    | ulen nasabah, karyawan, proregany sahara                                                                                              |
| ndar<br>Peduk, Jugar, Mengapayakan yang Terbaik, Cerjacama, Protosionalisme yang Disiplis :                                                                                                    |                                                                                                    |
|                                                                                                    |                                                                                                    |

Gambar 8 Halaman About Me

### 9. Halaman Halaman Login Admin

Halaman ini berisi tentang login admin yang akan merubah data web site. Sedangkan tampilan halaman ini adalah

| Prediksi Persetujuan<br>DENGAN MENGG<br>WEKA DAN PERHITUN | Dana Pinjaman Bank<br>UNAKAN<br>GAN ENTROPY |
|-----------------------------------------------------------|---------------------------------------------|
|                                                           | Login Admin                                 |
|                                                           |                                             |

Gambar 9 Halaman Login Admin

### 10. Halaman Halaman View Artikel

Halaman ini berisi tentang admin yang akan mengedit, dan mengahpus data artikel. Sedangkan tampilan halaman ini adalah

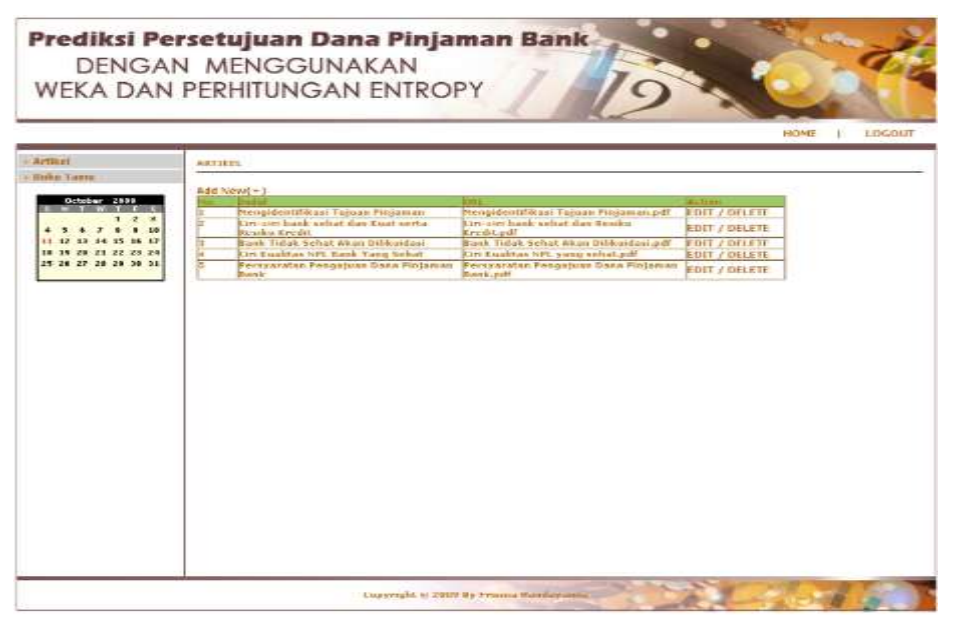

Gambar 10 Halaman View Artikel

### 11. Halaman View Buku Tamu

Halaman ini berisi tentang admin yang akan mengedit, dan menghapus data buku tamu.Sedangkan tampilan halaman ini adalah

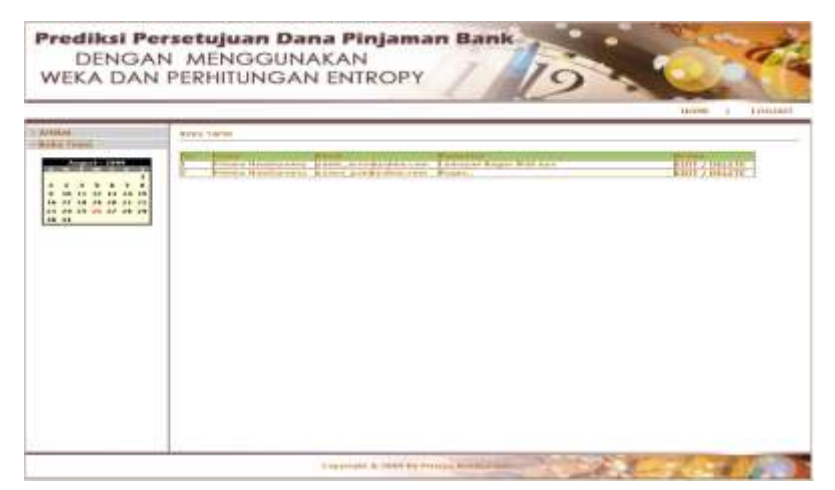

Gambar 11 Halaman View Buku Tamu